Инструкция по установке экземпляра ПО «Учи.ру – интерактивная образовательная онлайнплатформа»

#### Оглавление

| 1. Введение                                                  | . 1 |
|--------------------------------------------------------------|-----|
| 2. Системные требования                                      | . 1 |
| 3. Обзор процесса установки                                  | . 1 |
| 4. Процесс установки ПО                                      | . 2 |
| 4.1. Подключение к удаленному серверу                        | . 2 |
| 4.2. Загрузка ПО                                             | . 3 |
| 4.3. Установка ПО                                            | . 5 |
| 5. Запуск ПО                                                 | .7  |
| 6. Контактная информация производителя программного продукта | . 8 |
| 6.2. Контактная информация службы технической поддержки      | . 8 |

## 1. Введение

Настоящее руководство описывает процесс установки серверного решения программного обеспечения «Учи.ру – интерактивная образовательная онлайнплатформа».

## 2. Системные требования

Для корректной работы сервер должен обладать следующими характеристиками:

| Операционная система | Ubuntu 20.04 LTS                                           |
|----------------------|------------------------------------------------------------|
| Процессор            | 2-ядерный Intel і3 или выше с частотой<br>не менее 1.8 ГГц |
| Оперативная память   | Не менее 4 Гбайт                                           |
| Объем жесткого диска | Не менее 20 Гбайт                                          |

Для корректной работы с ПО на локальной машине (персональный компьютер пользователя ПО) должны быть установлены следующие браузеры:

| Windows (8 или 10 версии) | Google Chrome от 83 версии и выше,<br>Mozilla Firefox от 69 версии и выше                     |
|---------------------------|-----------------------------------------------------------------------------------------------|
| MacOS                     | Safari 11 (и выше), Google Chrome от 81<br>до последней версии. Mozilla Firefox от 59         |
| iOS (iPad & iPhone)       | Safari от 12 и выше, Google Chrome от 89<br>версии. Поддерживаемая версия iOS от<br>12 и выше |
| Android                   | Google Chrome от 70 и выше.<br>Поддерживаемая версия Android OS от 7<br>и выше                |

## 3. Обзор процесса установки

Серверное решение программного обеспечения «Учи.ру – интерактивная образовательная онлайн-платформа» поставляется в виде архива с дистрибутивом.

Дистрибутив содержит компоненты:

- config директория с конфигурационным файлом nginx;
- dumps директория с конфигурационными файлами и дампами БД;
- images директория с образами ПО;
- docker-compose.yml вспомогательный файл для docker;

- README.md файл с описанием дистрибутива;
- ./load\_images.sh скрипт запуска образов Docker;
- ./run\_dbs.sh скрипт запуска СУБД PostgreSQL;
- ./restore\_dbs.sh скрипт создания таблиц БД и их зависимостей;
- ./run\_pre.sh скрипт управления миграциями;
- ./run\_services.sh скрипт развертывания nginx и запуска ПО.

Архив экземпляра программного обеспечения «Учи.ру – интерактивная образовательная онлайн-платформа» доступен по предоставленной ссылке.

### 4. Процесс установки ПО

#### 4.1. Подключение к удаленному серверу

Подключиться к удаленному серверу с чистой Ubuntu 20.04 по SSH можно через встроенный терминал (Linux/MacOS) или программы <u>PuTTY</u> (https://www.chiark.greenend.org.uk/~sgtatham/putty/latest.html для Windows). В настоящей инструкции приведен пример подключения по SSH к удаленному серверу через терминал OC Ubuntu.

1. Вызвать терминал сочетанием клавиш Ctrl+Alt+T.

2. Подключиться к виртуальному серверу по SSH можно одной командой:

ssh username@ip\_adress

где вместо username нужно указать логин пользователя, вместо ip-adress — IP-адрес сервера, к которому вы подключаетесь. Если на сервере используется нестандартный порт SSH, команда изменится:

ssh username@ip\_adress -p 22

где 22 - порт, по которому будет произведено подключение по SSH. 3. После ввода команды нажать Enter.

4. Система запросит пароль пользователя. При вводе пароля символы в командной строке не отображаются: можно набрать пароль вслепую или вставить кликом правой кнопки мыши, предварительно скопировав (Ctrl+C) его из инструкции. После ввода нажать клавишу Enter.

При попытке подключиться через SSH к этому серверу первый раз утилита попросит подтвердить добавление нового устройства в свой список известных устройств, здесь нужно набрать уеs и нажать Enter.

После этого удаленный сервер подключен, все команды, вводимые в этом терминале, будут выполнены на удаленном сервере (Рис.1).

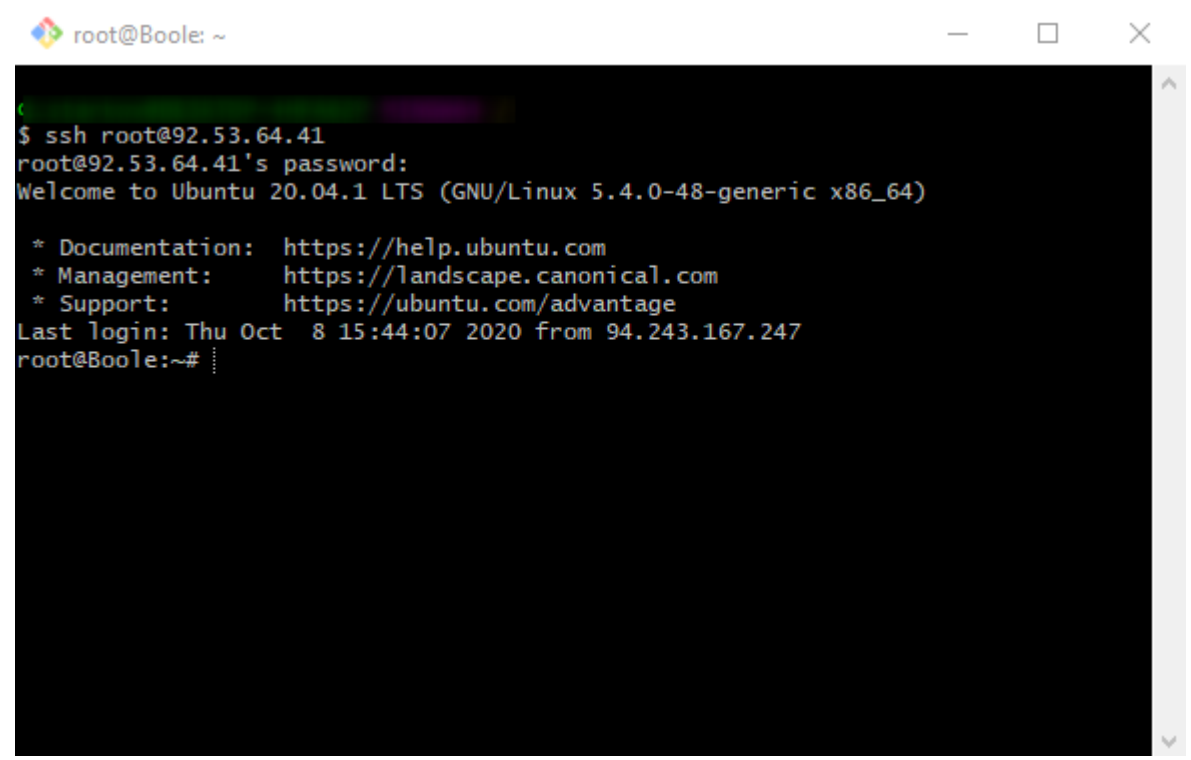

Рис. 1

#### 4.2. Загрузка ПО

Обязательным предусловием для установки серверного решения ПО является установка стабильной версии пакета docker. Детали установки docker описаны в документации: <u>https://docs.docker.com/engine/install/ubuntu/</u>

В данной инструкции для установки docker используется пакетный менеджер <u>snap</u> (https://snapcraft.io/docs/installing-snap-on-ubuntu).

1. Установить docker используя команду:

snap install docker

После выполнения команды можно проверить установку docker введя команду:

docker version

которая выведет информацию о версии установленного docker (Рис.2).

| 🚸 root@Boole: ~                                             |                                                             | _ | $\times$ |
|-------------------------------------------------------------|-------------------------------------------------------------|---|----------|
| root@Boole:~# sna<br>docker 19.03.11 f<br>root@Boole:~# doc | p install docker<br>rom Canonical√ installed<br>ker version |   | ^        |
| Client:                                                     |                                                             |   |          |
| Version:                                                    | 19.03.11                                                    |   |          |
| API version:                                                | 1.40                                                        |   |          |
| Go version:                                                 | go1.13.12                                                   |   |          |
| Git commit:                                                 | dd360c7                                                     |   |          |
| Built:                                                      | Mon Jun 8 20:23:26 2020                                     |   |          |
| OS/Arch:                                                    | linux/amd64                                                 |   |          |
| Experimental:                                               | false                                                       |   |          |
| Server:                                                     |                                                             |   |          |
| Engine:                                                     |                                                             |   |          |
| Version:                                                    | 19.03.11                                                    |   |          |
| API version:                                                | 1.40 (minimum version 1.12)                                 |   |          |
| Go version:                                                 | go1.13.12                                                   |   |          |
| Git commit:                                                 | 77e06fd                                                     |   |          |
| Built:                                                      | Mon Jun 8 20:24:59 2020                                     |   |          |
| OS/Arch:                                                    | linux/amd64                                                 |   |          |
| Experimental:                                               | false                                                       |   |          |
| containerd:                                                 |                                                             |   |          |
| Version:                                                    | v1.2.13                                                     |   |          |
| GitCommit:                                                  | 7ad184331fa3e55e52b890ea95e65ba581ae3429                    |   |          |
| runc:                                                       |                                                             |   |          |
| Version:                                                    | 1.0.0-rc10                                                  |   |          |
| GitCommit:                                                  |                                                             |   |          |
| docker-init:                                                |                                                             |   |          |
| Version:                                                    | 0.18.0                                                      |   |          |
| GitCommit:                                                  | fec3683                                                     |   |          |
| root@Boole:~#                                               |                                                             |   | V        |

Рис. 2

2. Установить архиватор 7-zip командой:

apt-get update && apt-get install -y p7zip-full

| 🚸 root@Boole: ~ 🦳 —                                                                           |     | ⊐ × |   |
|-----------------------------------------------------------------------------------------------|-----|-----|---|
| root@Boole:~# apt-get update && apt-get install -y p7zip-full                                 |     |     | ~ |
| Hit:1 http://mirror.selectel.ru/ubuntu focal InRelease                                        |     |     |   |
| Get:2 http://mirror.selectel.ru/ubuntu focal-updates InRelease [111 kB]                       |     |     |   |
| Get:3 http://mirror.selectel.ru/ubuntu focal-backports InRelease [98.3 kB]                    |     |     |   |
| Get:4 http://mirror.selectel.ru/ubuntu focal-security InRelease [107 kB]                      |     |     |   |
| Get:5 http://mirror.selectel.ru/ubuntu focal-updates/main amd64 Packages [588 kB]             |     |     |   |
| Get:6 http://mirror.selectel.ru/ubuntu focal-updates/main i386 Packages [347 kB]              |     |     |   |
| Get:7 http://mirror.selectel.ru/ubuntu focal-updates/main Translation-en [150 kB]             |     |     |   |
| Get:8 http://mirror.selectel.ru/ubuntu focal-updates/main amd64 c-n-f Metadata [10.3 kB]      |     |     |   |
| Get:9 http://mirror.selectel.ru/ubuntu focal-updates/universe i386 Packages [501 kB]          |     |     |   |
| Get:10 http://mirror.selectel.ru/ubuntu focal-updates/universe amd64 Packages [666 kB]        |     |     |   |
| Get:11 http://mirror.selectel.ru/ubuntu focal-updates/universe Translation-en [124 kB]        |     |     |   |
| Get:12 http://mirror.selectel.ru/ubuntu focal-updates/universe amd64 c-n-f Metadata [12.0 kB] |     |     |   |
| Get:13 http://mirror.selectel.ru/ubuntu focal-security/main i386 Packages [136 kB]            |     |     |   |
| Get:14 http://mirror.selectel.ru/ubuntu focal-security/main amd64 Packages [324 kB]           |     |     |   |
| Get:15 http://mirror.selectel.ru/ubuntu focal-security/main Translation-en [75.5 kB]          |     |     |   |
| Get:16 http://mirror.selectel.ru/ubuntu focal-security/main amd64 c-n-f Metadata [5,000 B]    |     |     |   |
| Get:17 http://mirror.selectel.ru/ubuntu focal-security/universe amd64 Packages [506 kB]       |     |     |   |
| Get:18 http://mirror.selectel.ru/ubuntu focal-security/universe i386 Packages [405 kB]        |     |     |   |
| Get:19 http://mirror.selectel.ru/ubuntu focal-security/universe Translation-en [62.8 kB]      |     |     |   |
| Get:20 http://mirror.selectel.ru/ubuntu focal-security/universe amd64 c-n-f Metadata [8,484 B | l . |     |   |
| Fetched 4,237 kB in 2s (2,815 kB/s)                                                           |     |     |   |
| Reading package lists Done                                                                    |     |     |   |
| Reading package lists Done                                                                    |     |     |   |
| Building dependency tree                                                                      |     |     |   |
| Reading state information Done                                                                |     |     |   |
| p7zip-full is already the newest version (16.02+dfsg-7build1).                                |     |     |   |
| 0 upgraded, 0 newly installed, 0 to remove and 26 not upgraded.                               |     |     |   |
| root@Boole:~#                                                                                 |     |     | 4 |

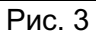

3. Загрузить архив с экземпляром программного обеспечения «Учи.ру – интерактивная образовательная онлайн-платформа» по предоставленной ссылке.

#### 4.3. Установка ПО

Для установки ПО выполнить шаги:

1. Разархивировать архив командой:

7z x uchiru-platform-v5.7z

При вводе команды указать актуальную версию ПО, в частности, v5, как показано выше.

При запросе пароля ввести предоставленный пароль от архива и дождаться разархивирования (Рис.4).

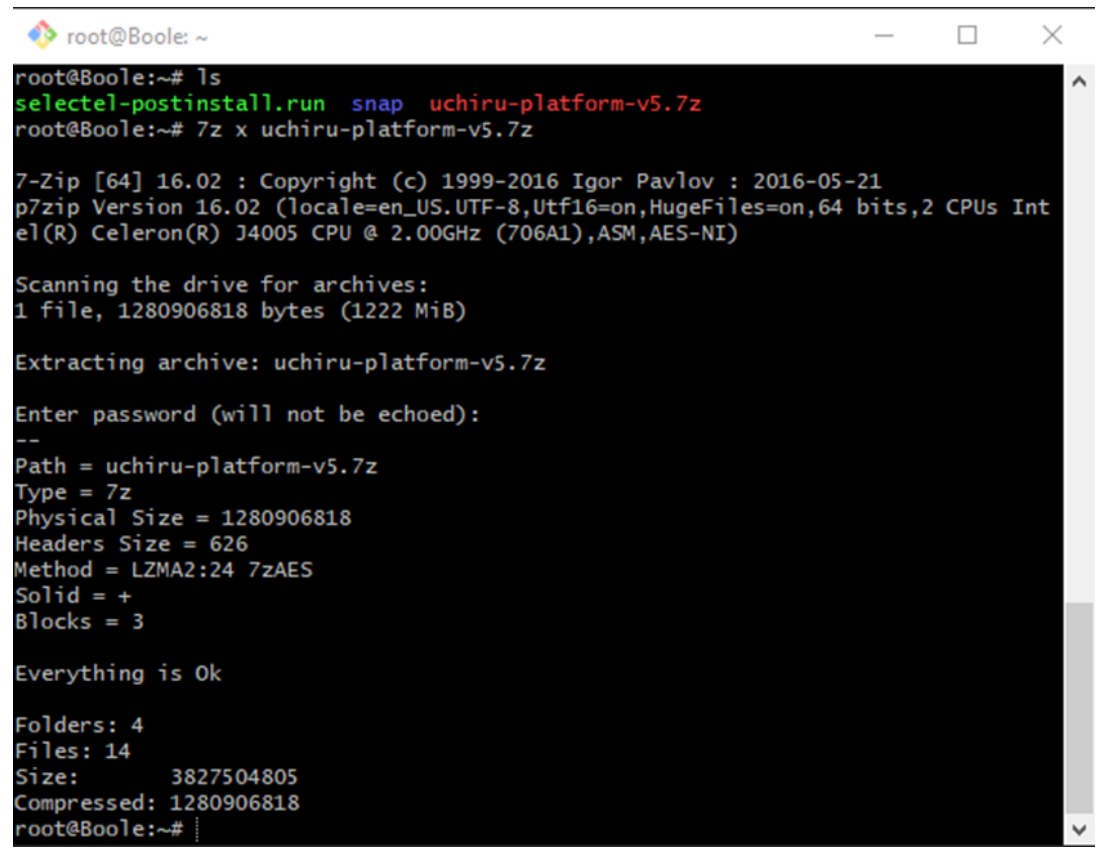

Рис.4

2. Зайти в папку build введя команду:

cd \_build

3. Запустить скрипт ./load\_images.sh,

Скрипт загрузит и развернет необходимые для работы образы:

- uchiru-platform-uchiru-login.tar
- uchiru-platform-butler.tar

Дождаться выполнения скрипта.

4. Запустить скрипт ./run\_dbs.sh

Скрипт подготовит к paботе СУБД PostgreSQL. Подтверждением выполнения скрипта будет сообщение: "database system is ready to accept connections". На этом шаге консоль будет заблокирована для ввода последующих команд (Рис.5).

| ♦ root@Boole: ~/_build                                                           | _ | $\times$ |
|----------------------------------------------------------------------------------|---|----------|
| uchiru-main-db_1   PostgreSQL init process complete; ready for sta               |   | ~        |
| rt up.                                                                           |   |          |
| uchiru-main-db_1                                                                 |   |          |
| butler-db_1   2020-10-06 06:47:55.165 UTC [1] LOG: starting                      |   |          |
| PostgreSQL 12.4 (Debian 12.4-1.pgdg100+1) on x86_64-pc-linux-gnu, compiled by gc |   |          |
| c (Debian 8.3.0-6) 8.3.0, 64-bit                                                 |   |          |
| butler-db_1   2020-10-06 06:47:55.167 UTC [1] LOG: listening                     |   |          |
| on IPv4 address "0.0.0.0", port 5432                                             |   |          |
| butler-db_1   2020-10-06 06:47:55.168 UTC [1] LOG: listening                     |   |          |
| on IPv6 address "::", port 5432                                                  |   |          |
| uchiru-main-db_1   2020-10-06 06:47:55.203 UTC [1] LOG: starting                 |   |          |
| PostgreSQL 12.4 (Debian 12.4-1.pgdg100+1) on x86_64-pc-linux-gnu, compiled by gc |   |          |
| c (Debian 8.3.0-6) 8.3.0, 64-bit                                                 |   |          |
| uchiru-main-db_1   2020-10-06 06:47:55.204 UTC [1] LOG: listening                |   |          |
| on IPv4 address "0.0.0.0", port 5432                                             |   |          |
| uchiru-main-db_1   2020-10-06 06:47:55.207 UTC [1] LOG: listening                |   |          |
| on IPv6 address "::", port 5432                                                  |   |          |
| butler-db_1   2020-10-06 06:47:55.298 UTC [1] LOG: listening                     |   |          |
| on Unix socket "/var/run/postgresql/.s.PGSQL.5432"                               |   |          |
| uchiru-main-db_1   2020-10-06 06:47:55.334 UTC [1] LOG: listening                |   |          |
| on Unix socket "/var/run/postgresql/.s.PGSQL.5432"                               |   |          |
| butler-db_1   2020-10-06 06:47:55.527 UTC [56] LOG: database                     |   |          |
| system was shut down at 2020-10-06 06:47:54 UTC                                  |   |          |
| uchiru-main-db_1   2020-10-06 06:47:55.565 UTC [57] LOG: database                |   |          |
| system was shut down at 2020-10-06 06:47:54 UTC                                  |   |          |
| butler-db_1   2020-10-06 06:47:55.616 UTC [1] LOG: database                      |   |          |
| system is ready to accept connections                                            |   |          |
| uchiru-main-db_1   2020-10-06 06:47:55.657 UTC [1] LOG: database                 |   |          |
| system is ready to accept connections                                            |   |          |
|                                                                                  |   | $\sim$   |

Рис.5

5. Открыть новое окно терминала и запустить новую SSH-сессию параллельно с запущенной, как указано в разделе <u>«4.1. Подключение к удаленному серверу»</u>.

Перейти в папку build и запустить скрипт ./restore\_dbs.sh и дождаться его выполнения (Рис.6).

| 🚸 root@Boole: ~/_build — 🗌                                                                                                    | $\times$ |
|----------------------------------------------------------------------------------------------------|----------|
| ication_keys_pkey                                                                                                    | ~        |
| g_restore: launching item 3486 SEQUENCE SET account_authentication_audit_logs_<br>_seq                                                                                                    | i        |
| g_restore: executing SEQUENCE SET account_authentication_audit_logs_id_seq<br>g_restore: finished item 3486 SEQUENCE SET account_authentication_audit_logs_i<br>seq                                                                                                    | id       |
| g_restore: launching item 3487 SEQUENCE SET account_jwt_refresh_keys_id_seq<br>g_restore: executing SEQUENCE SET account_jwt_refresh_keys_id_seq<br>g_restore: finished item 3326 CONSTRAINT schema_seeds schema_seeds_pkey<br>g_restore: launching item 3488 SEQUENCE SET account_previous_password_hashes_i<br>seq | id       |
| g_restore: executing SEQUENCE SET account_previous_password_hashes_id_seq<br>g_restore: finished item 3487 SEQUENCE SET account_jwt_refresh_keys_id_seq<br>g_restore: finished item 3488 SEQUENCE SET account_previous_password_hashes_id<br>eq                                                                      | ł        |
| g_restore: launching item 3483 ACL SCHEMA public<br>g_restore: creating ACL "SCHEMA public"<br>g_restore: finished item 3483 ACL SCHEMA public<br>g_restore: finished main parallel loop<br>echo done.<br>one.<br>echo done.                                                                                         |          |
| one.<br>oot@Boole:~/ build#                                                                                                    |          |
| boceboore/_burrum :                                                                                                    | $\sim$   |

Рис.6

6. Запустить скрипт ./run\_pre.sh и дождаться его выполнения (Рис.7).

| 🚸 root@Boole: ~/_build —                                                                                                    |                                                                                                    | < |
|----------------------------------------------------------------------------------------------------|----------------------------------------------------------------------------------------------------|---|
| <pre>+ docker-compose -p platform runrm sys-uchiru-main-main-main rake<br/>ebuild<br/>DEPRECATION WARNING: The configuration option `config.serve_static_a:<br/>een renamed to `config.serve_static_files` to clarify its role (it me<br/>s serving everything in the `public` folder and is unrelated to the a<br/>ne). The `serve_static_assets` alias will be removed in Rails 5.0. P`<br/>e your configuration files accordingly. (called from block in <class<br>/usr/local/bundle/bundler/gems/cloud_native_rails-79951caf75f4/lib/o<br/>_rails/railtie.rb:11)<br/>Unknown option 'enabled'<br/>** [Honeybadger] Initializing Honeybadger Error Tracker for Ruby. Sh<br/>on=4.3.1 framework=rails level=1 pid=1<br/>[db_rebuild] started at 2020-10-06 10:02:15 +0300<br/>[db_rebuild] 'uchiru:db_rebuilder' running task at 2020-10-06 10:02:2<br/>[db_rebuild] 'uchiru:db_rebuilder' finished task at 2020-10-06 10:03<br/>[db_rebuild] finished at 2020-10-06 10:03:09 +0300<br/>&gt; uchiru:db_rebuilder: 0K - 0.9 minutes<br/>&gt; Total: 0.9 minutes<br/>+ docker-compose -p platform runrm sys-butler-main-server-main bu<br/>ke db:migrate<br/>+ echo done.<br/>dene.</class<br></pre> | uchiru:db_r<br>ssets` has b<br>erely enable<br>asset pipeli<br>lease migrat<br>:Railtie> at<br>cloud_native<br>ip it! versi<br>15 +0300<br>:09 +0300<br>ndle exec ra | ^ |
| root@Boole:~/_build#                                                                                                    |                                                                                                    | ~ |

Рис.7

7. Запустить скрипт ./run\_services.sh

Скрипт развернет образ nginx и запустит ПО. Дождаться его выполнения.

8. На локальной машине перейти в папку /etc и в файле hosts указать: <server-IP> uchiru.demo

## 5. Запуск ПО

Ввести в браузере адрес http://uchi-ru.demo

Если все шаги были выполнены корректно, откроется стартовая страница «Учи.ру – интерактивная образовательная онлайн-платформа». (Рис.8)

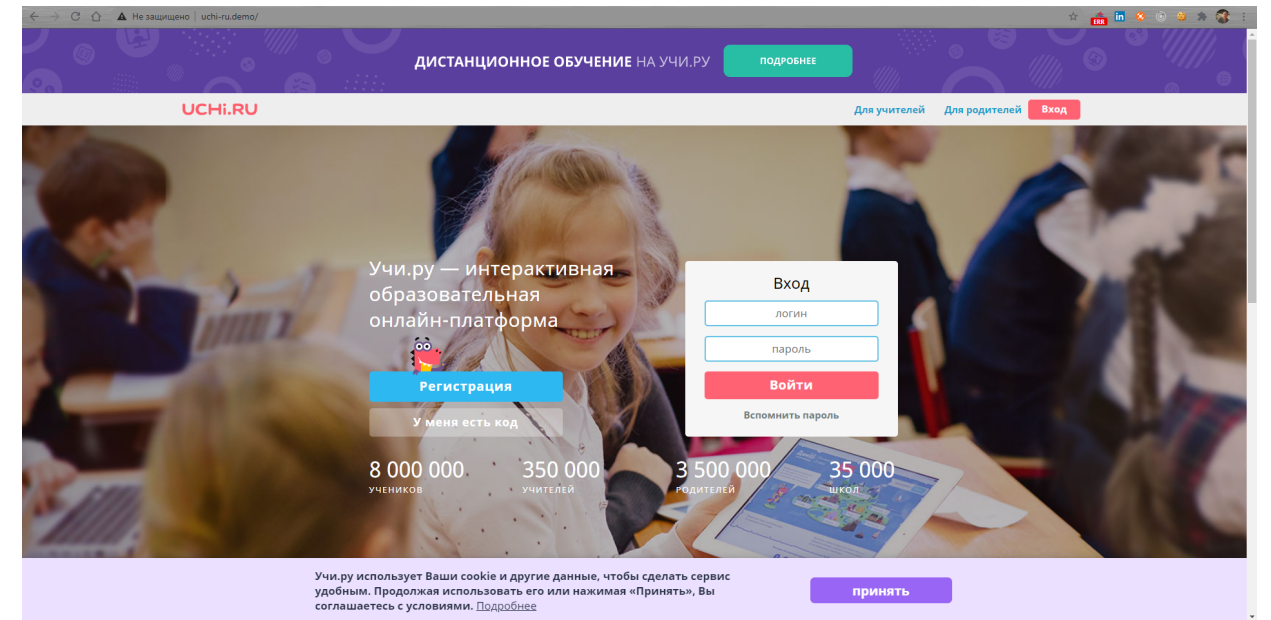

Рис.8

# 6. Контактная информация производителя программного продукта

6.1. Юридическая информация

ООО «Учи.ру» Юридический адрес: 121069, г. Москва, Столовый пер., д. 4, стр. 4, кв.1 Почтовый адрес: г. Москва, 119002, а/я 56 ОГРН: 1127747152940 ИНН / КПП: 7704821246 / 770301001 Электронная почта: info@uchi.ru

## 6.2. Контактная информация службы технической

поддержки

Телефон: 8 800 500-30-72 Электронная почта: <u>info@uchi.ru</u>